# **Tray.io Integration**

Download the PDF of this article.

#### In this Article

Tray.io Integration Requirements Step 1 - Configure Webhook Trigger Step 2 - Configure Constant Contact Step 3 - Check that it works!

#### Related Articles Tray.io Integration

This document covers how to send data from FormAssembly to Tray.io. Once data is sent to Tray.io it can be sent to another software application. For this example, we will be sending data from FormAssembly to Tray.io to Constant Contact.

Tray.io is compliant with **SOC 2 Type 2, HIPAA**, **GDPR & CCPA** - Please see the Data Protection article for more information on Tray.io security standards.

#### Requirements

- FormAssembly HTTPS Connector
- FormAssembly Essentials plan and higher, or legacy Professional and Premier plans

## **Step 1 - Configure Webhook Trigger**

To begin, create a new workflow within tray.io, and select Webhook Trigger.

Once inside the Tray.io builder, configure the Webhook Trigger by doing the following:

- 1. Click on the ellipsis, located in the upper right-hand corner.
- 2. Select Settings.

|                              | Organization     ⑦                                       |
|------------------------------|----------------------------------------------------------|
| 🛞 Webhook (trigger)          | D History P Config data                                  |
| Auto respond with HTTP 200   | <ul> <li>Settings</li> <li>The point workflow</li> </ul> |
| Description Auth Step inputs | C Export as JSON                                         |
| Webhook                      | © Stop att execution                                     |
| Description                  |                                                          |
|                              |                                                          |
| v 2.3 v                      |                                                          |

- 3. Find and copy the Workflow Public URL.
  - $\circ~$  Paste this into your FormAssembly HTTPS Connector, where it asks for a Remote Script URL
- 4. Exit out of the settings pop-up.
- 5. Go back to the ellipsis and click **Config data**.
- 6. Add labels to all the information you want to send to Tray.io. The labels should match what is mapped within the HTTPS Connector.

| Configurable data                        |                           |     |
|------------------------------------------|---------------------------|-----|
| مط and update worktlow configura<br>Name | value                     |     |
| tfa_1                                    | <empty string=""></empty> | 1 Î |
| tfa_2                                    | <empty string=""></empty> | I Î |
| tfa_3                                    | <empty string=""></empty> | 1 Î |
| Type property name                       | <empty string=""></empty> | 0   |
| Type property name                       | <empty string=""></empty> | Ø   |

- 7. Click Save configuration.
- 8. Submit the FormAssembly form and check the logs in Tray.io to ensure the information flows through to Tray.io successfully.
- 9. While in the logs, make sure to click the **Use output** option, located directly above the data shown in red.

| 5 6                                   |                                  |                                                                                                    |              | Build Logs           |
|---------------------------------------|----------------------------------|----------------------------------------------------------------------------------------------------|--------------|----------------------|
| Search executions                     | د Search step: ۹                 | < Webhook                                                                                                    | 🖌 Go to step |                      |
| 08/03/2022 11:0<br>successful in 68ms | Webhook<br>trigger (fire_and_for | Search                                                                                                    |              | <b></b>              |
|                                       |                                  | Input D Copy                                                                                                    | [] Expand    | ) Webhook<br>trigger |
|                                       |                                  | 1 ()<br>Output (?) Use output (f) Copy                                                                                                    | C Expand     |                      |
|                                       |                                  | <pre>1 { 2 "method": "post", 3 "path": "/", 4 "body": { 5 "tfa_1": "test1", 6 "tfa_2": "test2", 7 "tfa_3": "t3@gmail.com" 8 }, 9 "query": {), 10 "headers": { 11 </pre> |              |                      |

## **Step 2 - Configure Constant Contact**

1. Click the (+) sign beneath the Webhook Trigger and select Service Connectors.

| c pearch apps and toots      |                                |
|------------------------------|--------------------------------|
| Service connectors           | Logic tools                    |
| Connect external apps        | Add workflow logic             |
| M Gmail 🥱 Airtable All >     | - Boolean 🕤 Loop All           |
| Work with data               | Helpers and utilities          |
| Import, export, manipulation | Text, dates, objects, and more |
| Storage                      | PDF T Text Al                  |

- 2. Search for and select Constant Contact.
  - A box should appear on the right-hand side, that has an **Auth** tab.
- 3. Click New Authentication to connect to your Constant Contact account.
- Directly above the Auth tab, you should see a drop-down menu. Click and select what you would like Tray.io to do with this information upon sending it to Constant Contact. For example purposes, I have chosen to Create or Update Contact.
- 5. To the right of Auth, select Step Inputs.
- 6. Map each field by clicking the small circle to the left of the field and dragging it to the Webhook trigger.
  - You should see a snake-like string appear.
  - Continue to map each field.

| Build Logs          | • Organization                               |
|---------------------|----------------------------------------------|
|                     | Constant contact (constant-contact-1) ⑦      |
| Webhook             | Create or update contact                     |
| A method            | Description Auth Step inputs Output data Err |
| A path              | Email address*                               |
| / body<br>A tfa_1   | tfa_1     S stars trigger body tfa_1         |
| A tfa_2             |                                              |
| ∏ A ua_s<br>⊞ query | Add to List memberships                      |
|                     | First name 📀 🖇                               |
| A accept-encoding   | ☺ tfa_2                                      |
| A content-length    | \$.steps.trigger.body.tra_2                  |
| A host              | Last name 🥹 🦻                                |
| A referer           |                                              |
| A user agent        | Job title 📀 A                                |
|                     |                                              |

7. Where it says **List memberships**, you will want to select **Add to List memberships**. Select which list the contact goes into.

#### **Step 3 - Check that it works!**

- 1. Submit a new form response from FormAssembly.
- 2. Within the logs of Tray.io, confirm that the information is flowing correctly and is successful.

| <b>5</b> C                                |                                          |                                                                                                    | Build Logs                             |
|-------------------------------------------|------------------------------------------|----------------------------------------------------------------------------------------------------|----------------------------------------|
| Undo ch executions                        | د Search step:                           | < Constant contact In Go to step                                                                                                    |                                        |
| 08/03/2022 11:02:4<br>successful in 68ms  | Webhook<br>trigger (fire_and_forget)     | Search                                                                                                    |                                        |
| 08/03/2022 12:04:32 PM<br>stopped         | Constant contact<br>constant-contact-1 ( | Input ① Copy ① Expand                                                                                                    | ) Webhook<br>trigger                   |
| 08/03/2022 12:0<br>successful in 1s 923 ງ |                                          | <pre>2 "email_address": "who@gmail.com",<br/>3 "first_name": "Nancy",<br/>4 "last_name": "Who",<br/>5 "list_memberships": [<br/>6 "45f8b150-a25b-11e8-80d9-d4ae5292c47c<br/>7 ]<br/>8 }<br/>Output (&gt; Use output () Copy () Expand<br/>1 {<br/>2 "contact_id": "0a7f8d14-1346-11ed-b5cb-<br/>3 "action": "created"<br/>4 }</pre> | Constant contact<br>constant-contact-1 |

3. Lastly, check Constant Contact to make sure the data is there!